# SharePointを使ったVR展示

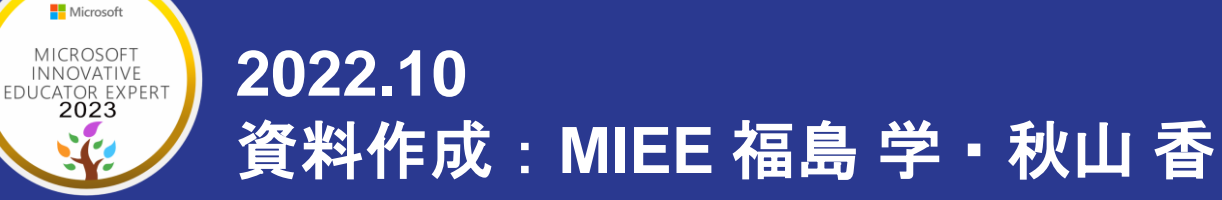

S

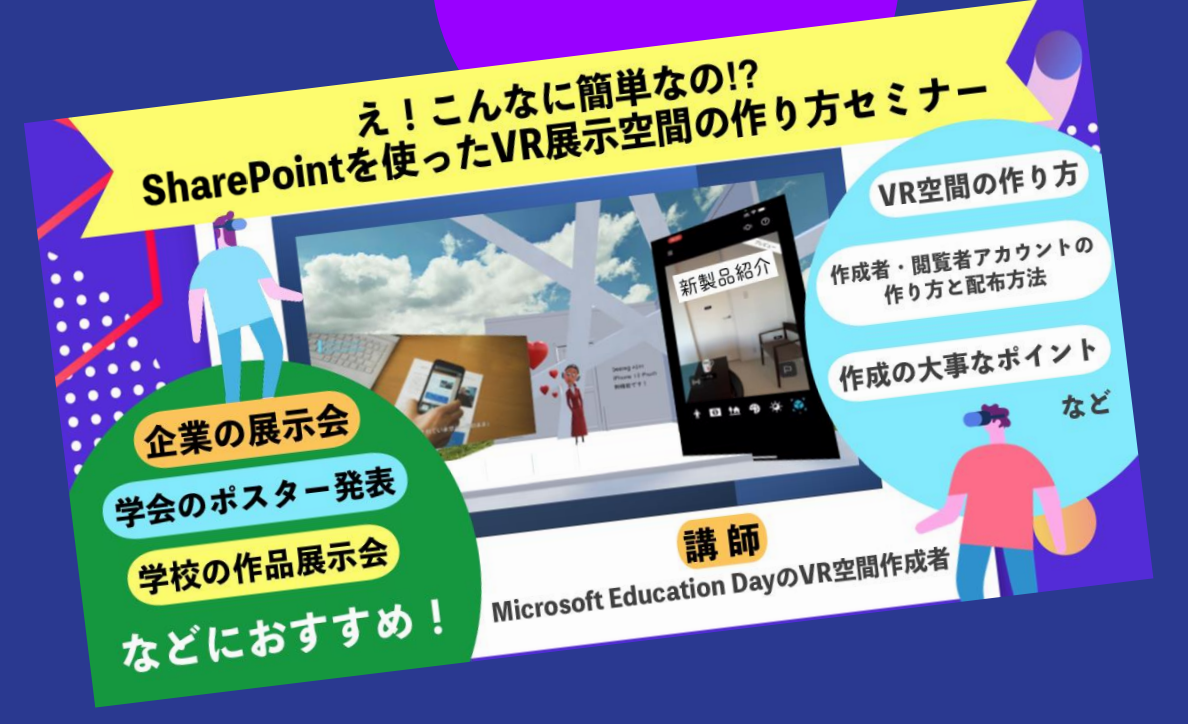

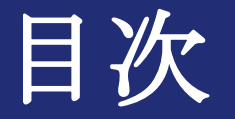

### ① SharePointを使うために必要なMicrosoftアカウントの種類 ② ホームの作り方 ③ SharePointでのVR空間の具体的な作り方 ④ 共同編集者や閲覧者アカウントの発行の仕方と配布方法 ⑤ 各展示スペースの作り方 ←児童生徒はここから作成可能 ⑥ 最後の仕上げ方法や作成の大事なポイント

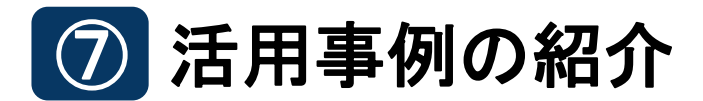

#### ①SharePointを使うために必要な Microsoftアカウントの種類

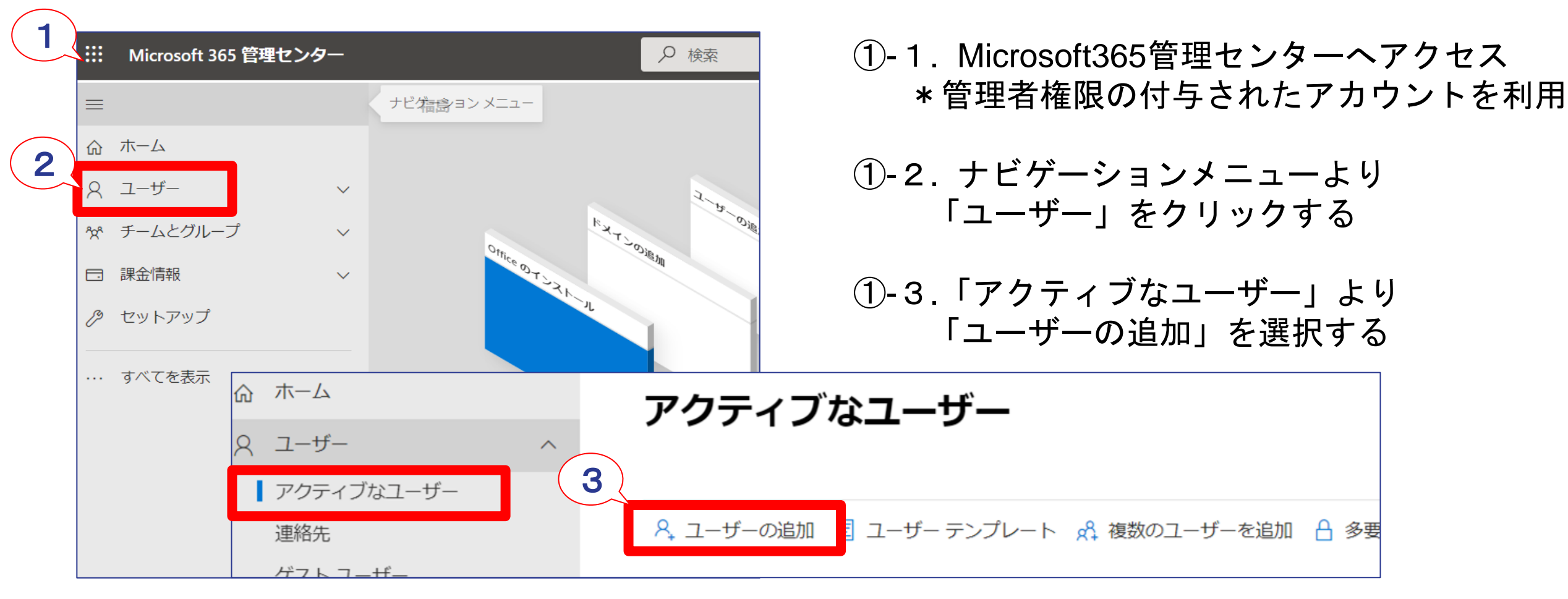

\* すでにSharePointが利用できる場合は本作業は基本必要ありません。「②ホームの作り方」へ進みます ©Manabu Fukushima & Kaori Akiyama

#### ①SharePointを使うために必要な Microsoftアカウントの種類

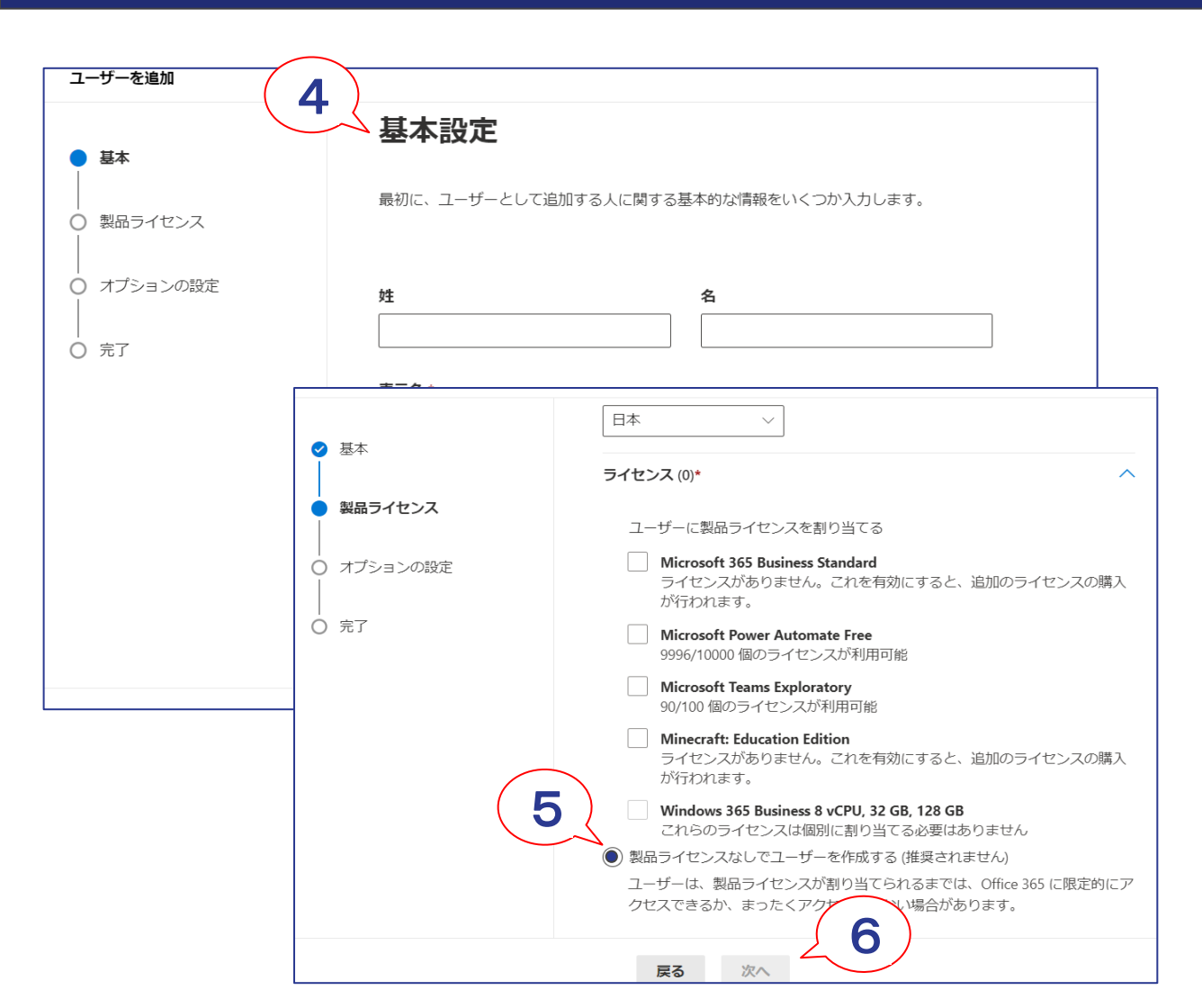

#### ①-4. 基本設定でユーザー名やドメインを 設定する

# ①-5. ライセンスの設定で 「製品ライセンスなしでユーザーを作成する」 を選択する

①-6.「次へ」をクリックする

#### ①SharePointを使うために必要な Microsoftアカウントの種類

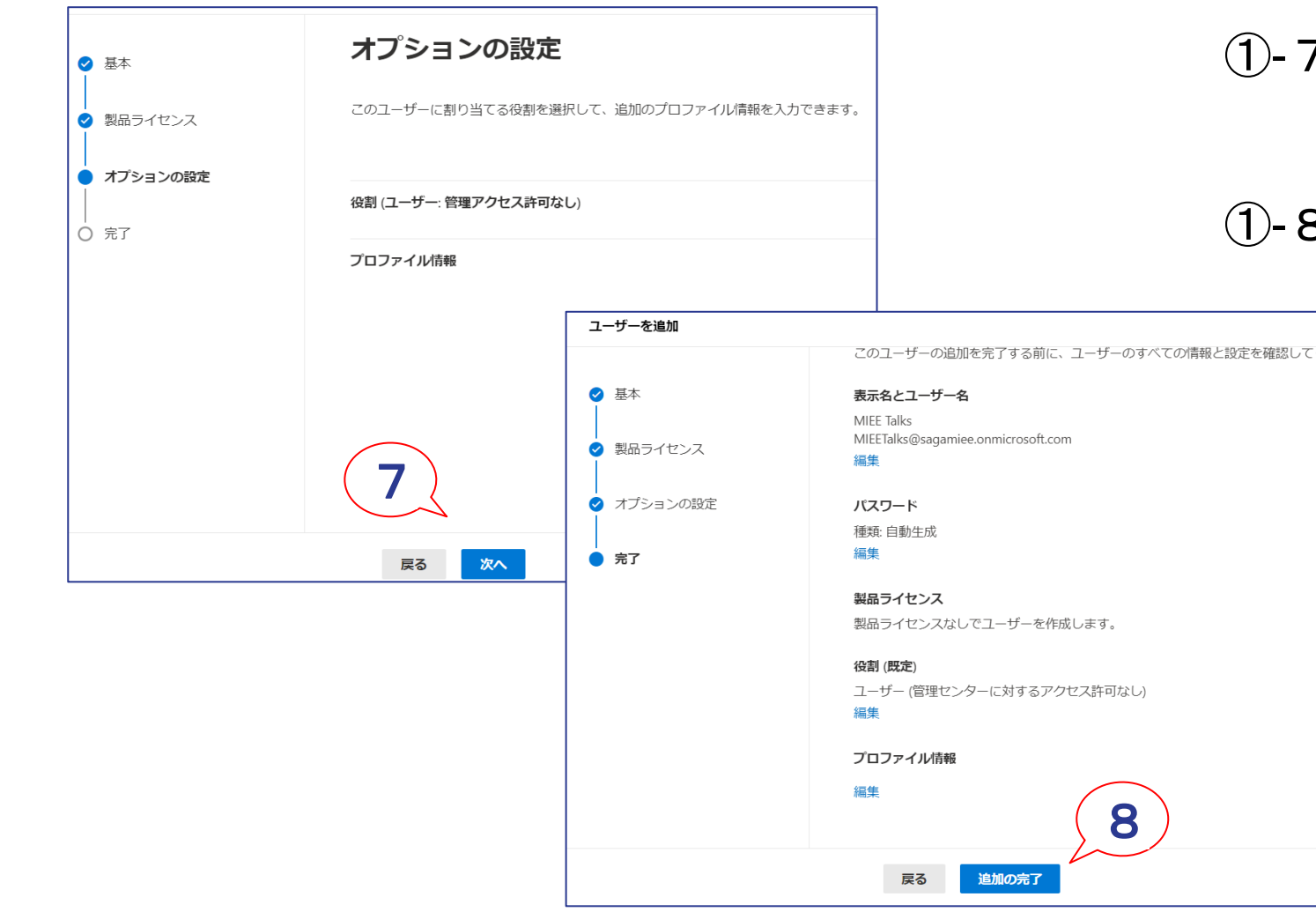

#### ①-7.オプションの設定はそのまま「次へ」を クリックする

### 1-8.表示名やユーザー名などを確認し 「追加の完了」をクリックする

②ホームの作り方

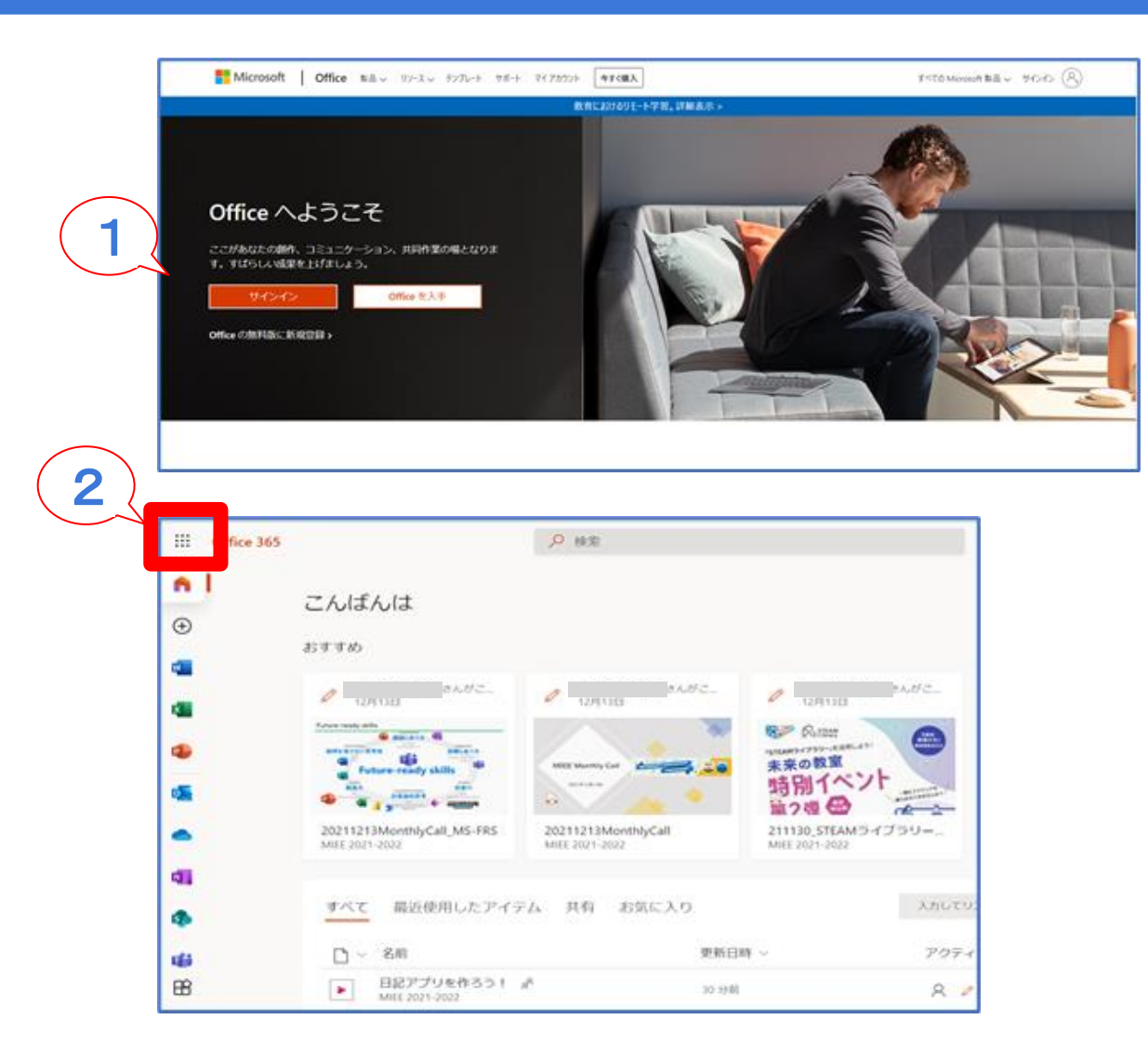

(2)-1. Office365にサインインする ②-2.すべてのアプリ BB もしくは ....

アプリ起動ツールよりSharePointを開く

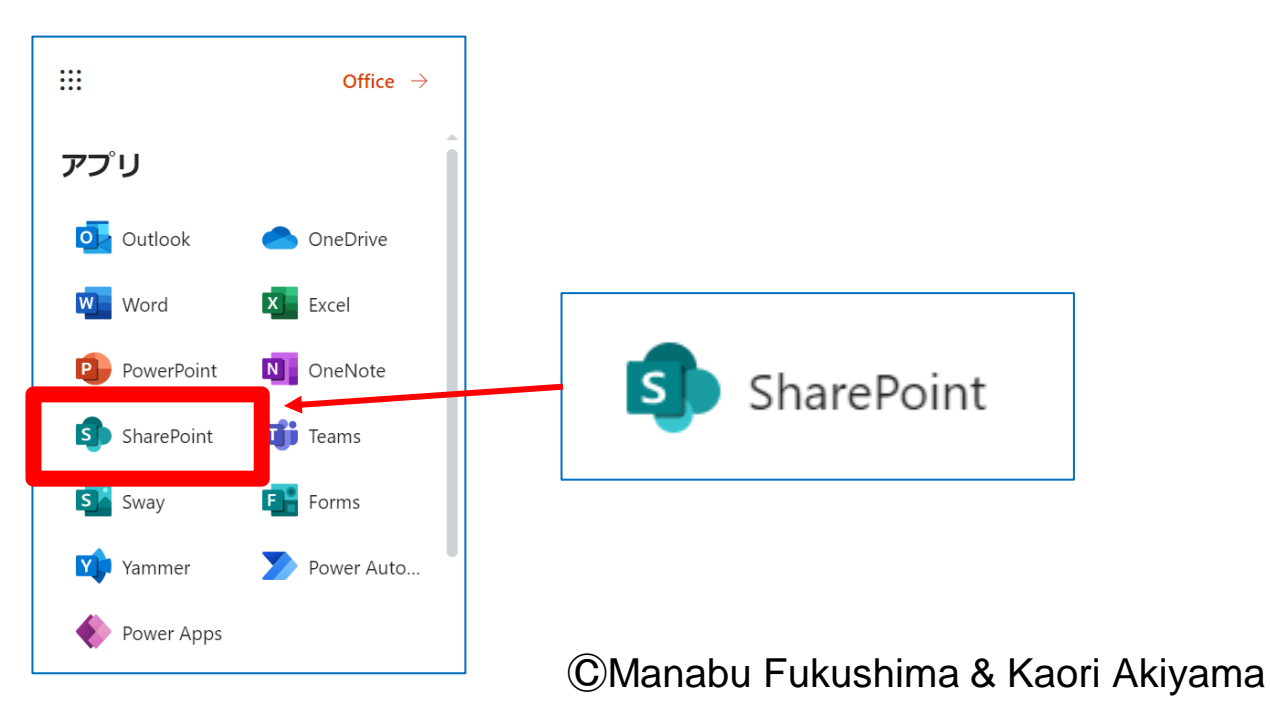

②ホームの作り方

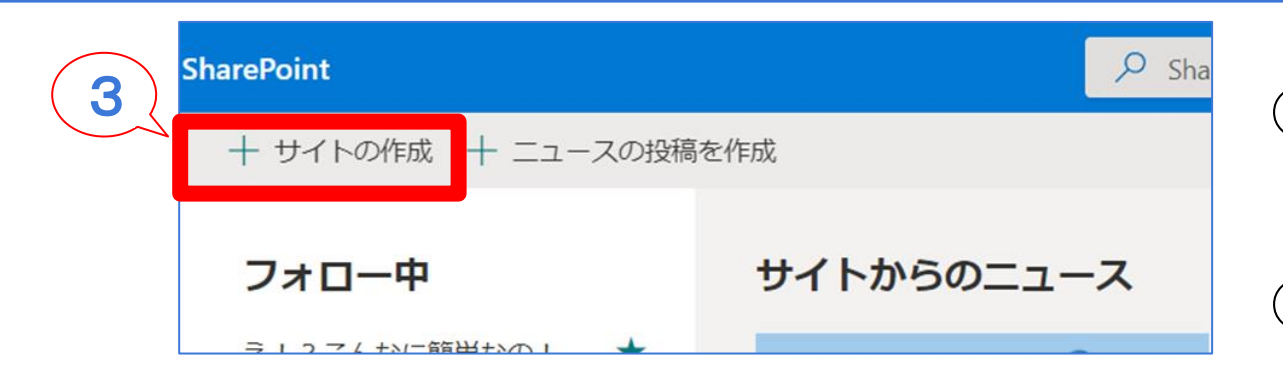

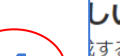

#### しいサイトの作成

するサイトの種類を選択するか、<u>チーム サイト</u> と <u>コミュニケーション サイト</u> の詳細を確認します。

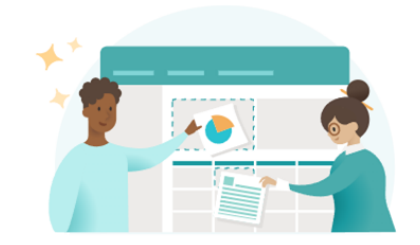

チーム サイト プライベート スペースを作成してチームと共同作業を <sup>す</sup>います。

プロジェクトの状態を追跡し、更新された状態を維

)チーム リソースの共有とコンテンツの共同作成者 )すべてのサイト所有者とメンバーがサイト コンテン を発行する

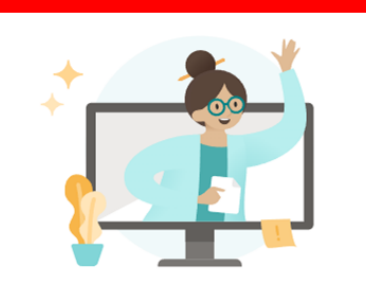

コミュニケーションサイト 視聴者を引き付け、情報を提供する情報を共有します。 □ ポータルまたはサブジェクト固有のサイトを作成す る ◎ 数十人、数千人の視聴者を引き付ける

♀ 少数のコンテンツ作成者と多くのサイト訪問者

②-3. SharePointホーム「+サイトの作成」を クリックする

# ②-4.「チームサイト」か、 「コミュニケーションサイト」を選択し 新しくサイトを作成する (今回のセミナーではチームサイトで作成)

\* チームサイトとコミュニケーションサイトは ホームのテンプレートが違います

②ホームの作り方

|        |                    |              | ー サイト名 *<br>                                                |            |     |  |  |
|--------|--------------------|--------------|-------------------------------------------------------------|------------|-----|--|--|
| サイトの説明 | サイトの説明             |              | テスト1                                                        |            |     |  |  |
|        |                    |              | <br>サイト名は使用できます。                                            |            |     |  |  |
| ユーザーにこ | ユーザーにこのサイトの使用目的を説明 |              | サイト アドレス *                                                  |            |     |  |  |
|        |                    |              | 1                                                           |            |     |  |  |
| 完了     | 完了キャンセル            |              | サイトのアドレスは使用できます。<br>https://sagamiee.sharepoint.com/sites/1 |            |     |  |  |
|        |                    |              | サイトの説明                                                      |            |     |  |  |
|        |                    |              | ユーザーにこ                                                      | のサイトの使用目的を | :説明 |  |  |
|        |                    |              |                                                             |            |     |  |  |
|        |                    |              |                                                             |            |     |  |  |
|        |                    | ( <b>6</b> ) | 言語の選択                                                       |            |     |  |  |
|        |                    |              | 日本語                                                         |            |     |  |  |

## ②-5. チームサイトに名前を付ける サイトのアドレスを入力する (\*他のアドレスと被らなければOK)

#### ②-6.「言語の選択」を「日本語」にして 「完了」をクリックする

②ホームの作り方

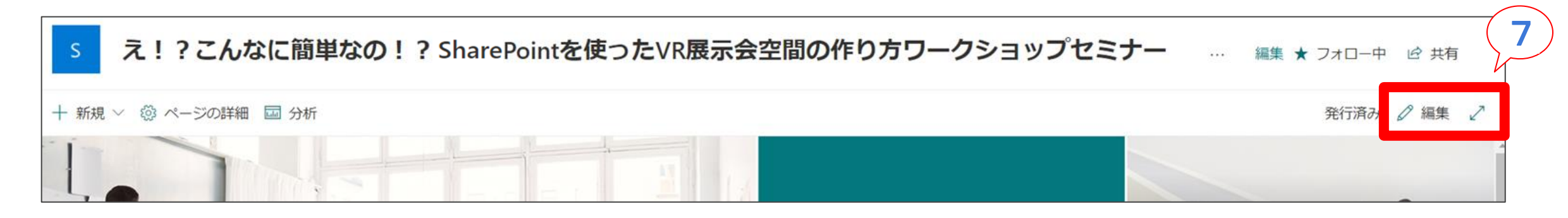

②-7. SharePointホーム画面右側「編集」をクリックする

②-8. 左側に表示される編集ボタン(鉛筆マーク)などよりホームのレイアウトを変更できる

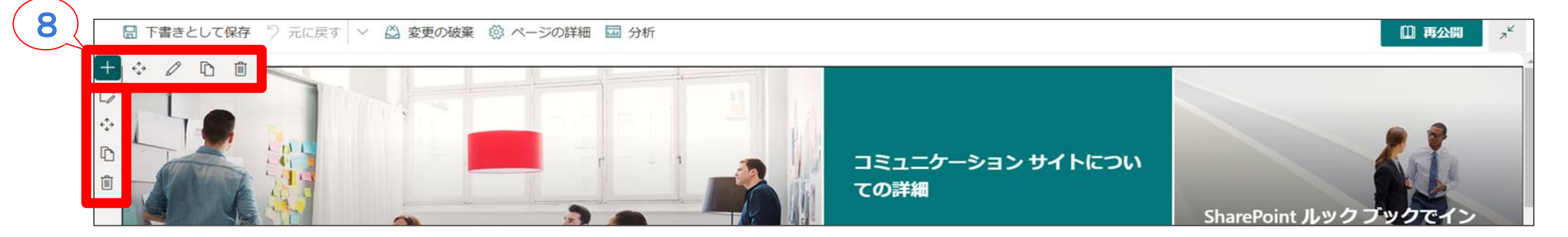

②ホームの作り方

#### ホームが完成(ここで「+新規」→スペース(表示があれば)→スペースのアクティブ化も可)

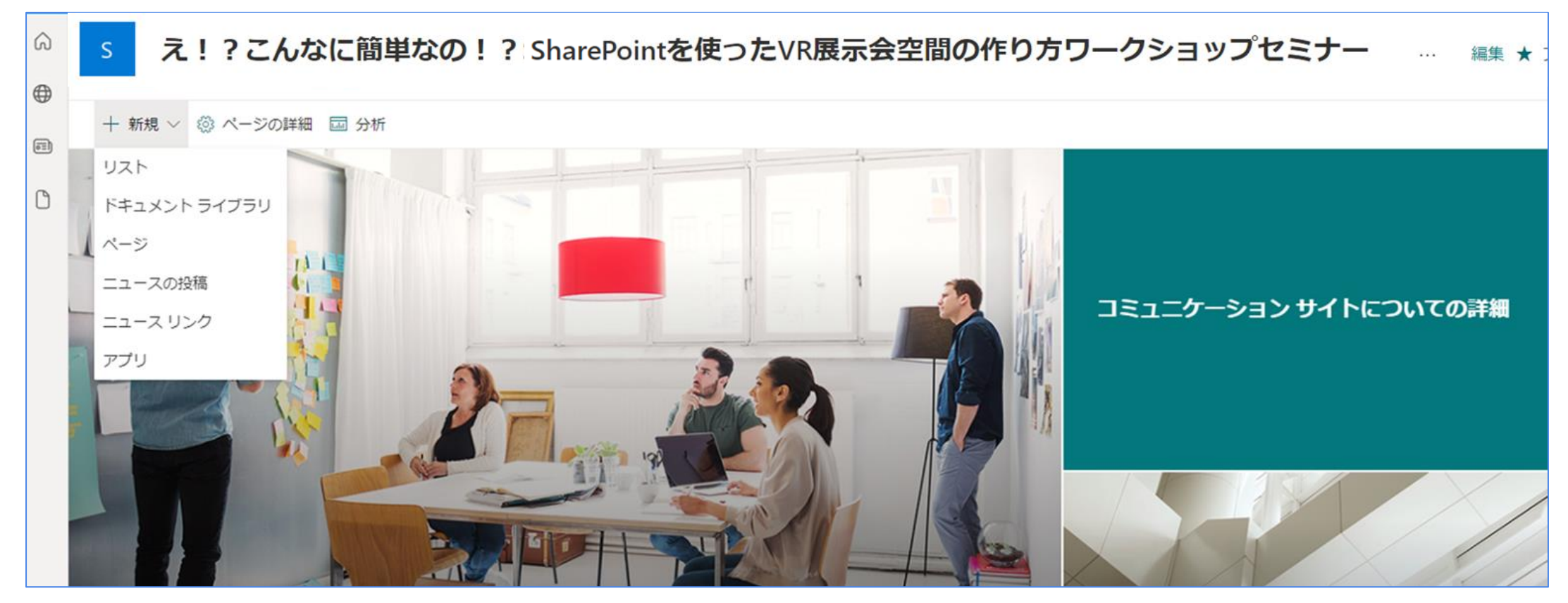

### ③SharePointでのVR空間の具体的な作り方

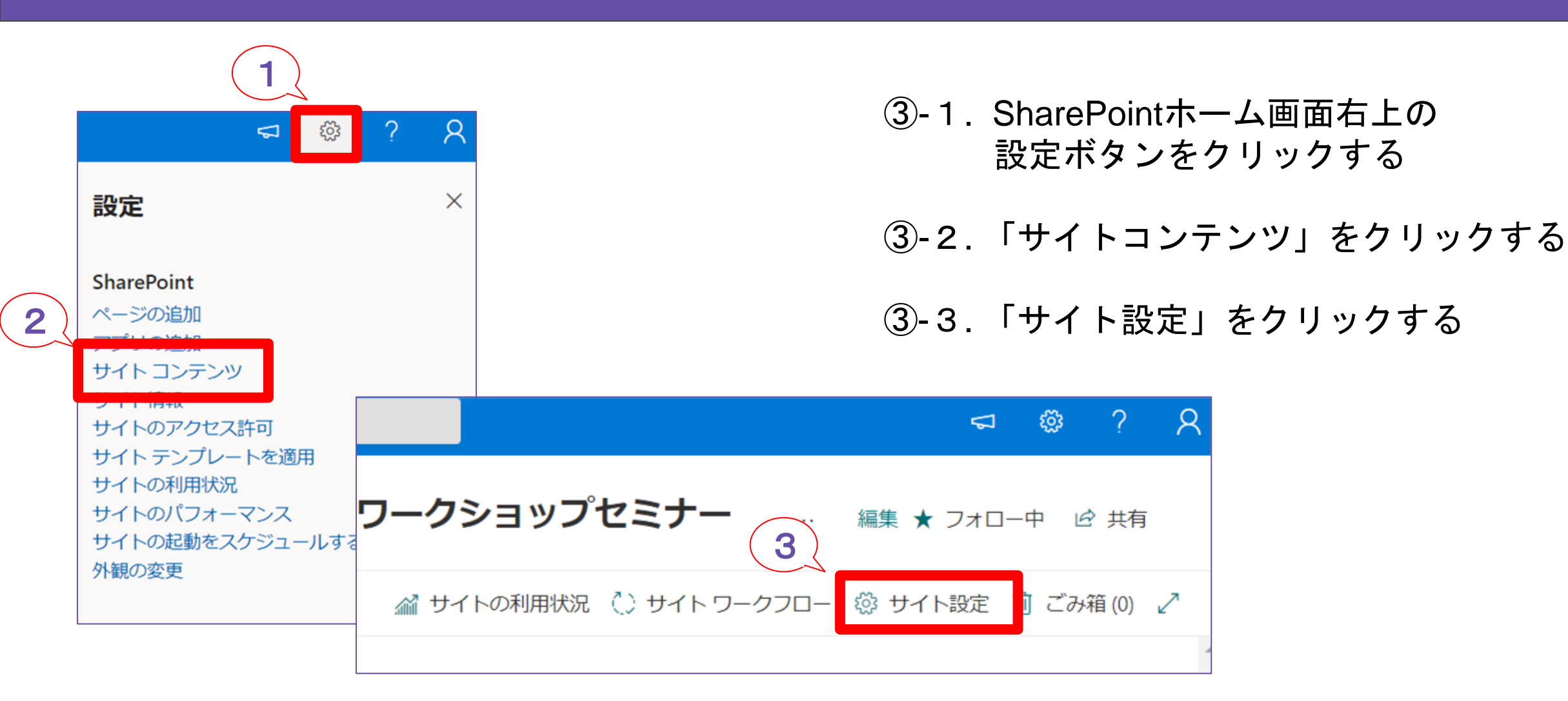

### ③SharePointでのVR空間の具体的な作り方

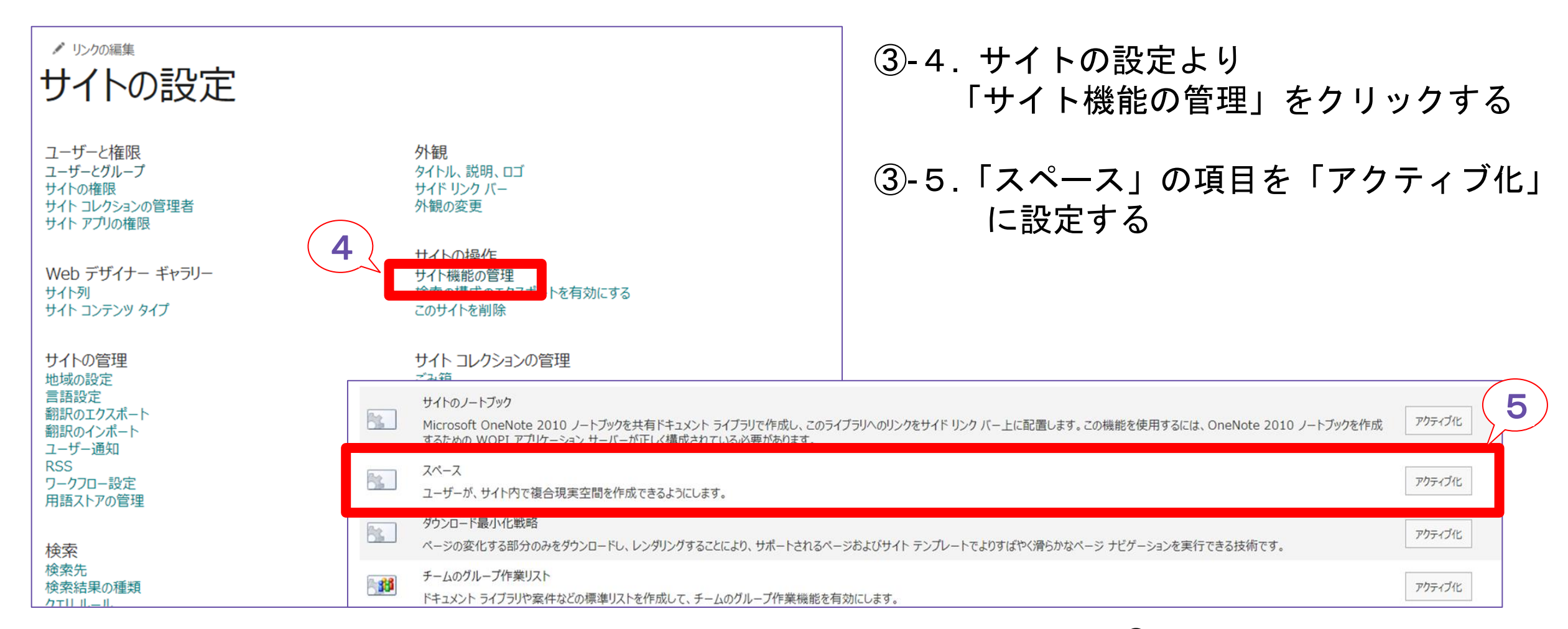

### ③SharePointでのVR空間の具体的な作り方

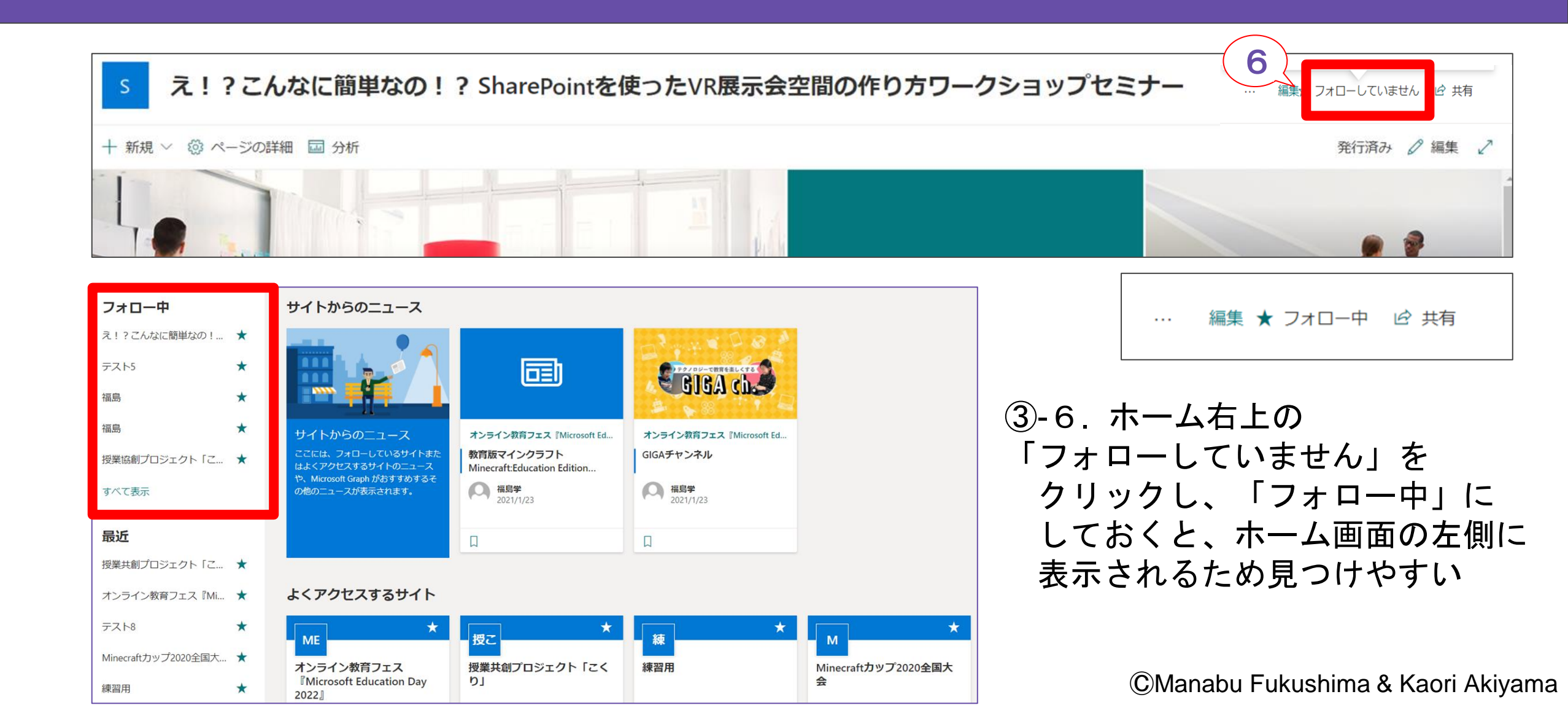

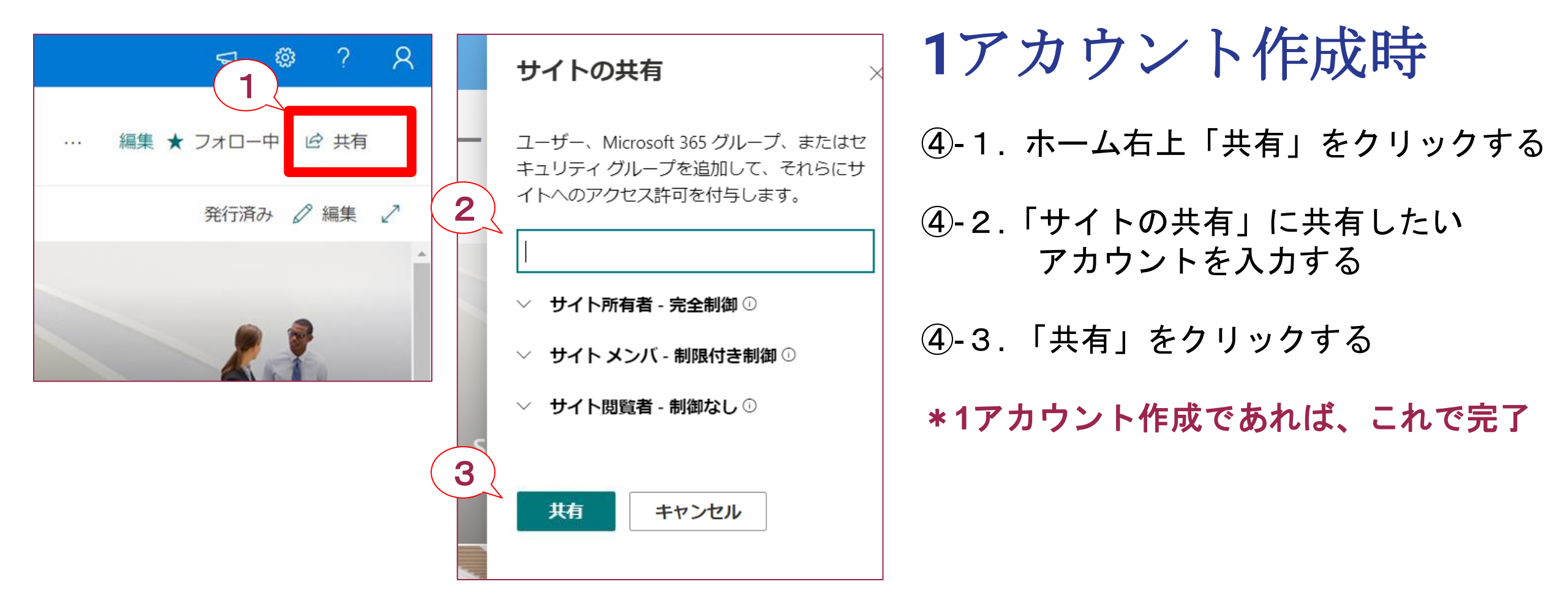

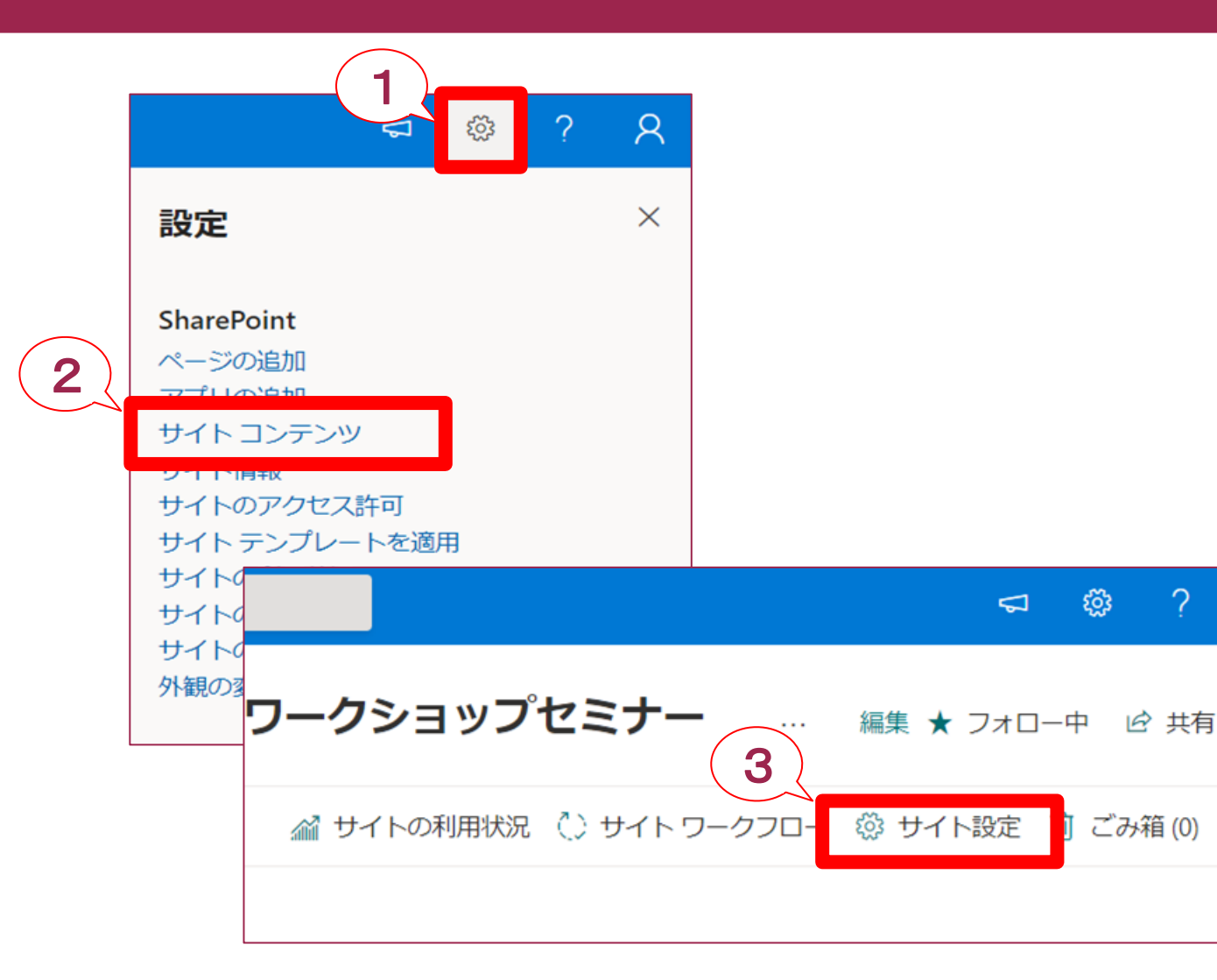

複数アカウント作成時

④-1.ホーム右上歯車マーク「設定」を クリックする

④-2.「サイトコンテンツ」をクリックする

④-3.「サイト設定」をクリックする

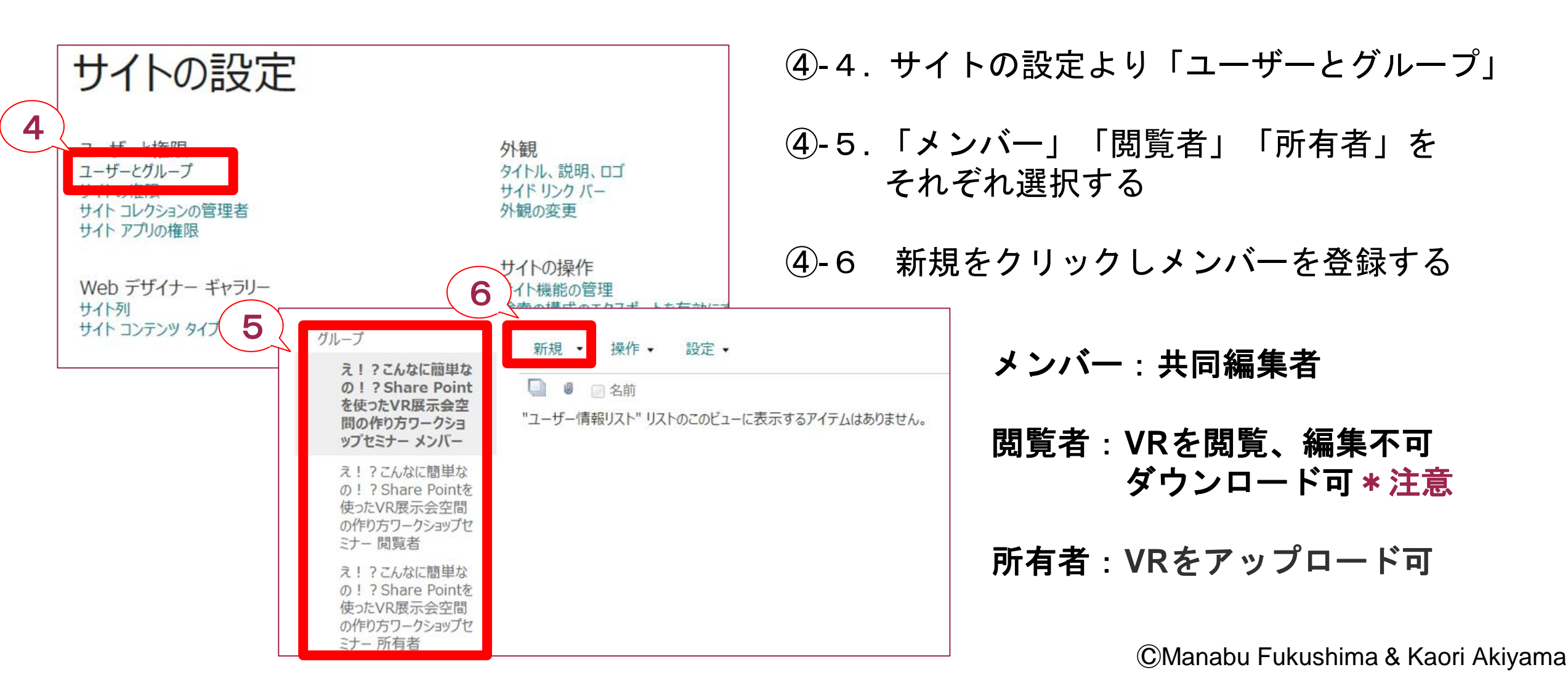

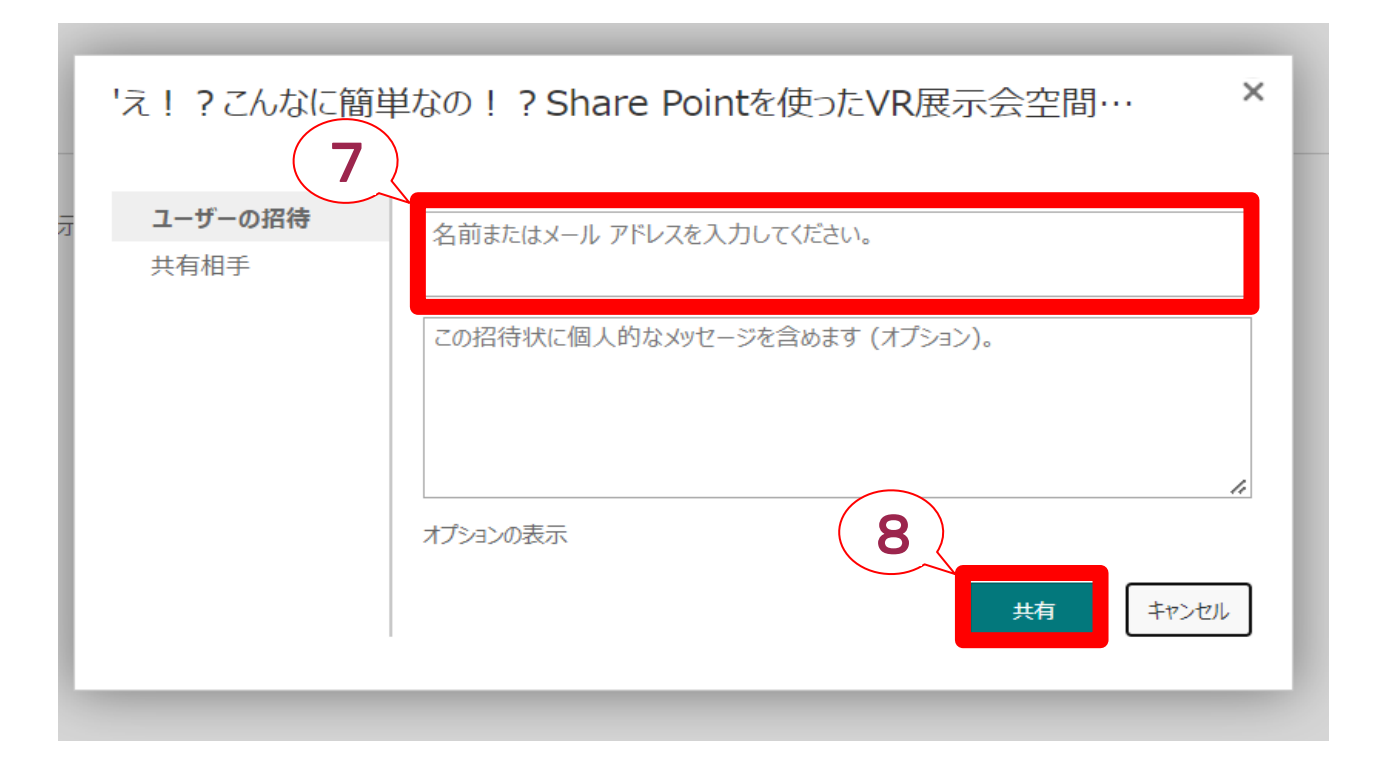

#### ④-7.共有したいメンバーや閲覧者を を入力する

④-8.「共有」をクリックする

\*この作業により、VRスペースを共同で編集するメンバーや閲覧のみ可能な閲覧者用アカウントを 設定し、招待することができます

| A         | В          |      | С | D |            | E     |
|-----------|------------|------|---|---|------------|-------|
| 1 fuku11  | @:         | .com |   | ; | =B1&\$D\$1 |       |
| 2 fuku12  | 0:         | .com |   |   | fuku12@    | .com; |
| 3 fuku13  | 0:         | .com |   |   | fuku13@    | .com; |
| 4 fuku14  | 0:         | .com |   |   | fuku14@    | .com; |
| 5 fuku15  | 0          | .com |   |   | fuku15@    | .com; |
| 6 fuku16  | 0:         | .com |   |   | fuku16@    | .com; |
| 7 fuku17  | 0:         | .com |   |   | fuku17@    | .com; |
| 8 fuku18  | <u>@</u> : | .com |   |   | fuku18@    | .com; |
| 9 fuku19  | 0:         | .com |   |   | fuku19@    | .com; |
| 10 fuku20 | 0          | .com |   |   | fuku20@    | .com; |

- ④-9. ④-7でメンバーを一括で登録する方法
- Excelなどのファイルで登録したいアカウントを 用意する
- アカウントの最後に「;」(セミコロン)をつける
- セミコロンを一気につけるには、
   例えば、B列にIDがある場合、1行あけた
   D1セルに;セミコロンを入力
   E1に「=B1&\$D\$1」と入力
   オートフィルで下の行までセミコロンをつける
- \*セミコロンのついたアカウントデータをコピーし
   ④-7の入力エリアヘペーストすると、一括で
   登録できる

⑤各展示スペースの作り方

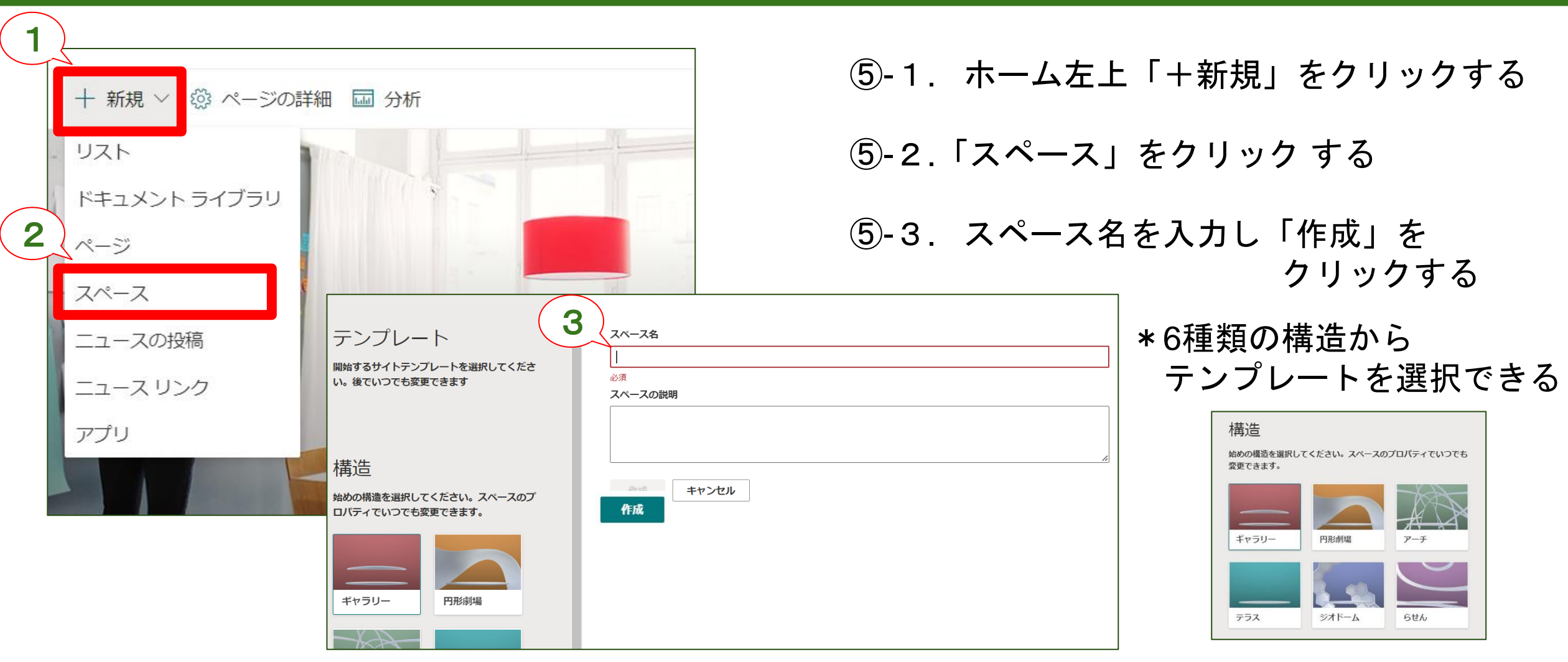

⑤各展示スペースの作り方

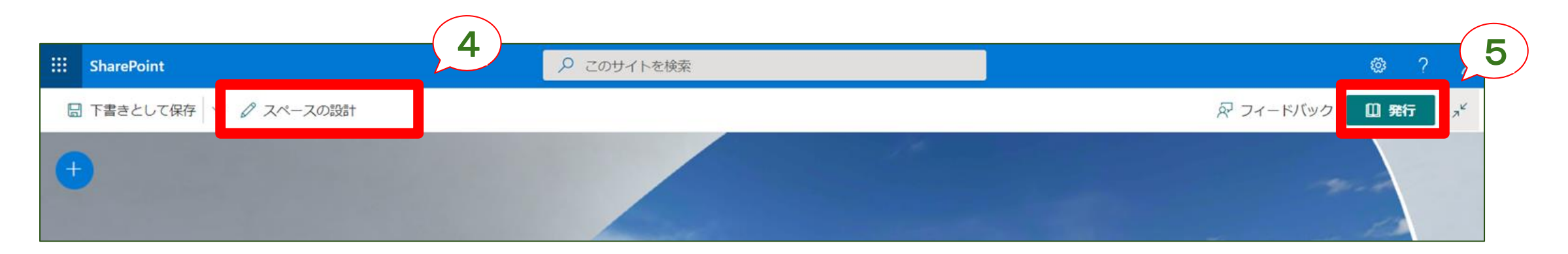

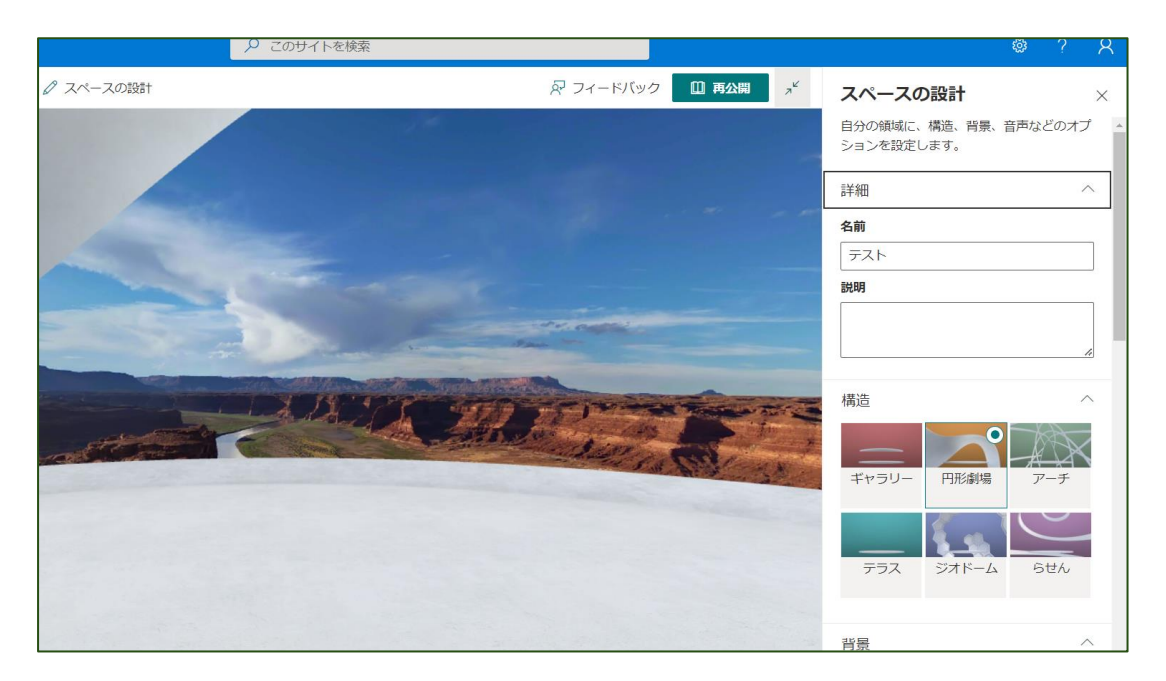

| <u>(</u> 5)-4. | 画面左上「スペースの設計」 | より |
|----------------|---------------|----|
|                | スペースを編集する     |    |
|                | ・スペース名        |    |
|                | ・テーマ          |    |
|                | ・背景           |    |
|                | ・音響 などを編集できる  |    |
|                |               |    |

⑤-5. 画面右上「発行」をクリックする

### ⑤各展示スペースの作り方 (オブジェクト挿入)

| 6                     |                                 |                              |                               |             |          | ⑤-6.左<br>ス | 上「+」<br>、ペース           | ボタン<br>内に追加   | より各オブジェクトを<br>コする  |
|-----------------------|---------------------------------|------------------------------|-------------------------------|-------------|----------|------------|------------------------|---------------|--------------------|
| 検索<br>すべて 〜           |                                 |                              |                               |             |          | 360度の画像    | ()<br>360 度ビデオ         | 3D オブジェ<br>クト | 3Dオブジェクトなど         |
| 詳細設定                  |                                 |                              | $\bigcirc$                    |             | <b>A</b> |            | AA<br>F==              | テキス<br>→スへ    | 、ト<br>ペース内に文字を入力   |
| 360度ツアー<br>AA<br>テキスト | 360 度の画像<br><b>ごう</b><br>ドキュメント | 360 度ビデオ<br><b>これ</b><br>ビデオ | 3D オブジェ<br>クト<br>ア<br>ファイル ビュ | Embed<br>画像 |          |            | <b>フ</b> ァイル ビュ<br>-ア- | ファイ<br>→PDF   | イルビューアー<br>=ファイルなど |
| 品                     | ライブラリ                           | 23434/5-2113                 | -ア-                           |             | •        |            | 画像                     | 画像<br>→JPE    | GやPNGファイル          |

### ⑤各展示スペースの作り方 (画像の貼り方)

| + |                                 | ⑤-7.左上「+」ボタンより画像を選択する                                                                                                    |
|---|---------------------------------|----------------------------------------------------------------------------------------------------|
|   |                                 | ⑤-8. 画像を貼る場所を選択する                                                                                                    |
| 8 |                                 | ⑤-9. 画像をアップロードし挿入する                                                                                                    |
|   | └ 最近使ったファイル                     |                                                                                                    |
|   | ひ ストック画像                        |                                                                                                    |
| 9 | ⊗ OneDrive<br>⊕ サイト<br>므 アップロード | RE       FLU07087       FLU07087         Intel-septied:       GrayMartiol         R 4793       FLU07087         Contel-septied:       GrayMartiol         Intel-septied:       FLU07087         Contel-septied:       GrayMartiol         Intel-septied:       FLU07087         Contel-septied:       FLU07087         Intel-septied:       FLU07087         Intel-septied:       FLU07087         Intel-septied:       FLU07087         Intel-septied:       FLU07087         Intel-septied:       FLU07087         Intel-septied:       FLU07087         Intel-septied:       FLU07097 |
|   | ◎ リンクから                         | ◆ 3726+7<br>■ 3726+77<br>アイルをRE                                                                                                    |

### ⑤各展示スペースの作り方 (画像の貼り方)

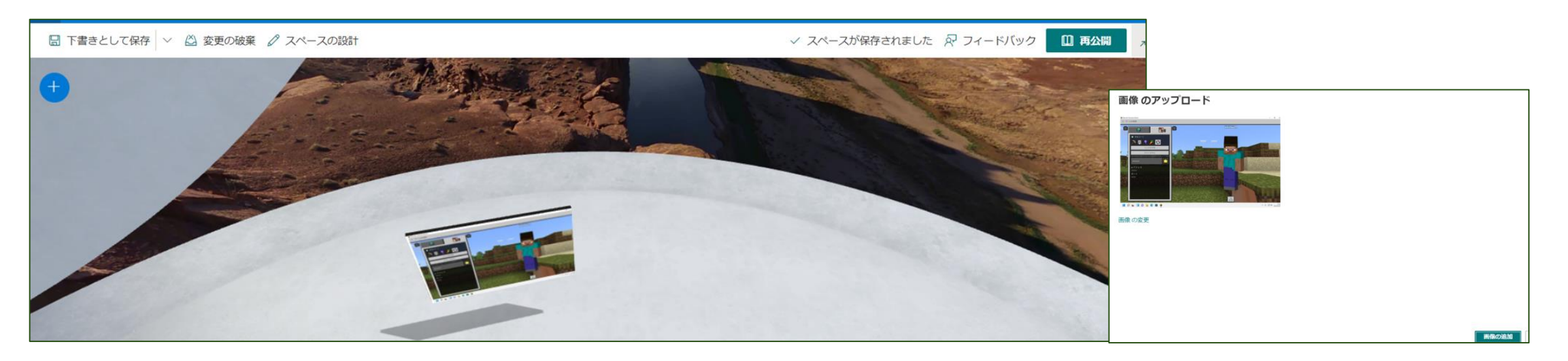

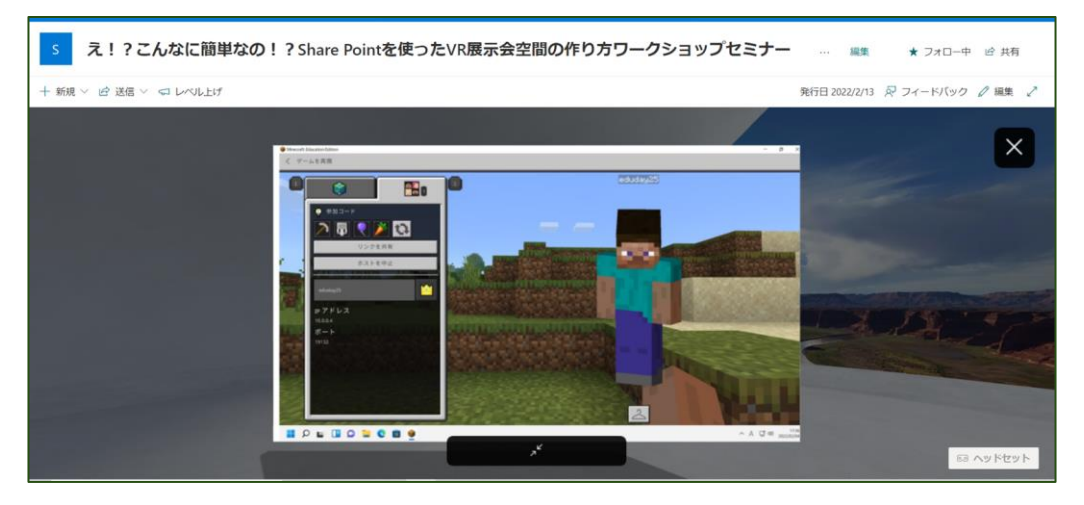

\* 画像(サムネ)をスペースに貼ることができました

\*そのままだとクリックしたら拡大する状態です

\*サムネ画像をクリックしたら別のスペースに 飛んだり、動画を流したりすることができます (次のページ参照)

#### ⑤各展示スペースの作り方 (画像の編集方法)

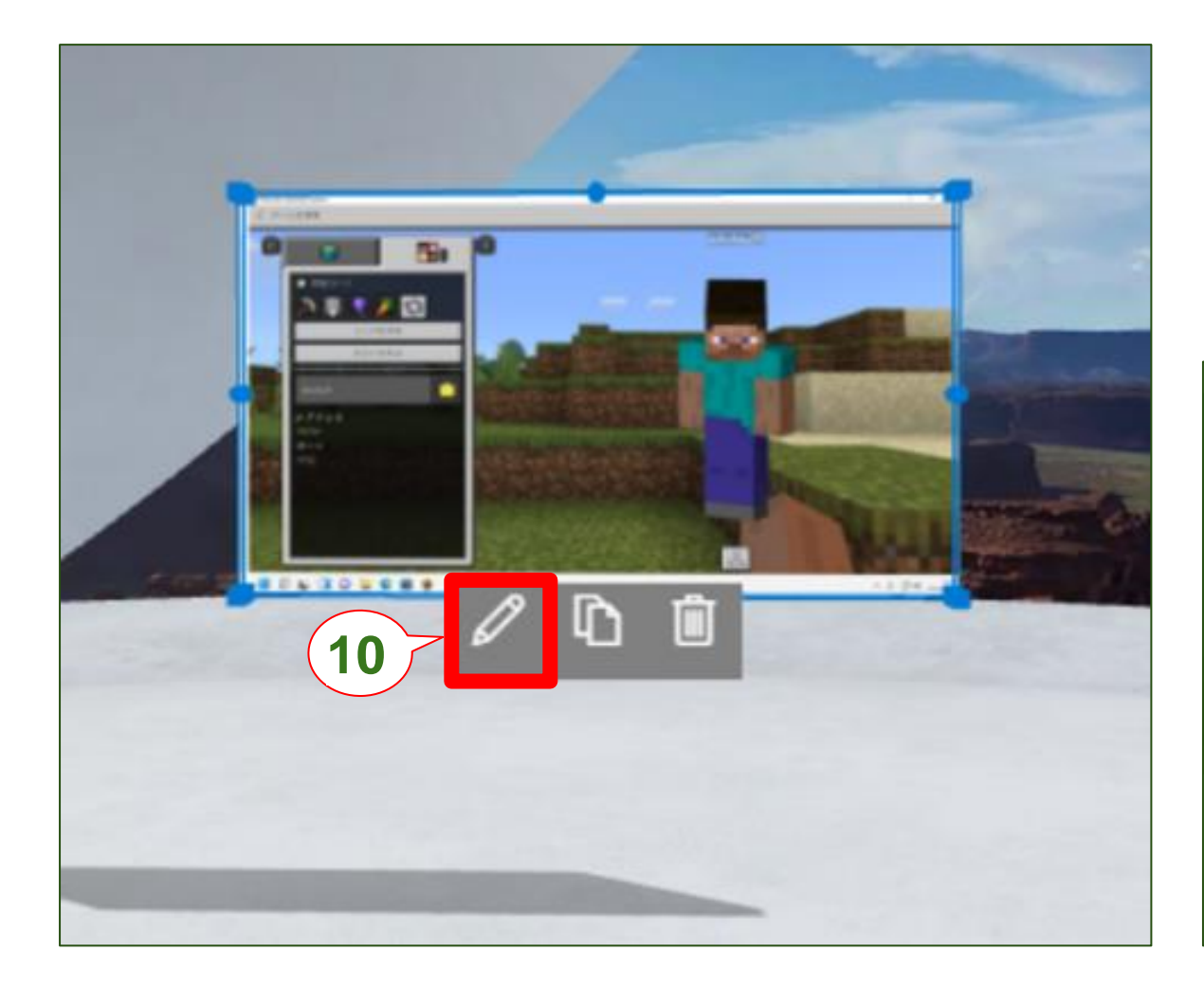

#### ⑤-10. 画像をクリックし「鉛筆マーク」 (編集ボタン)を選択する

#### ⑤-11.右側に表示される編集画面より \_\_\_\_\_トリガー時の動作を編集する

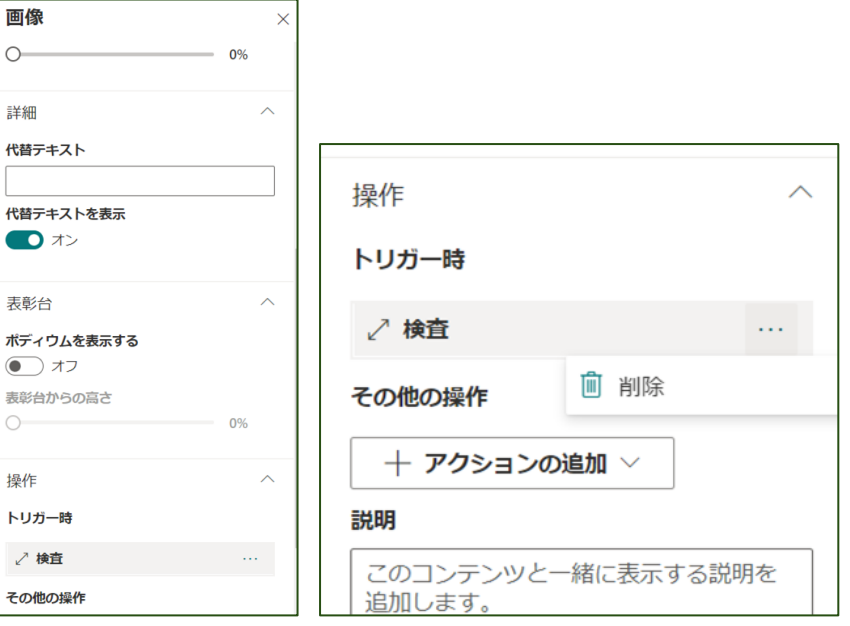

#### ⑤各展示スペースの作り方 (トリガーの設定)

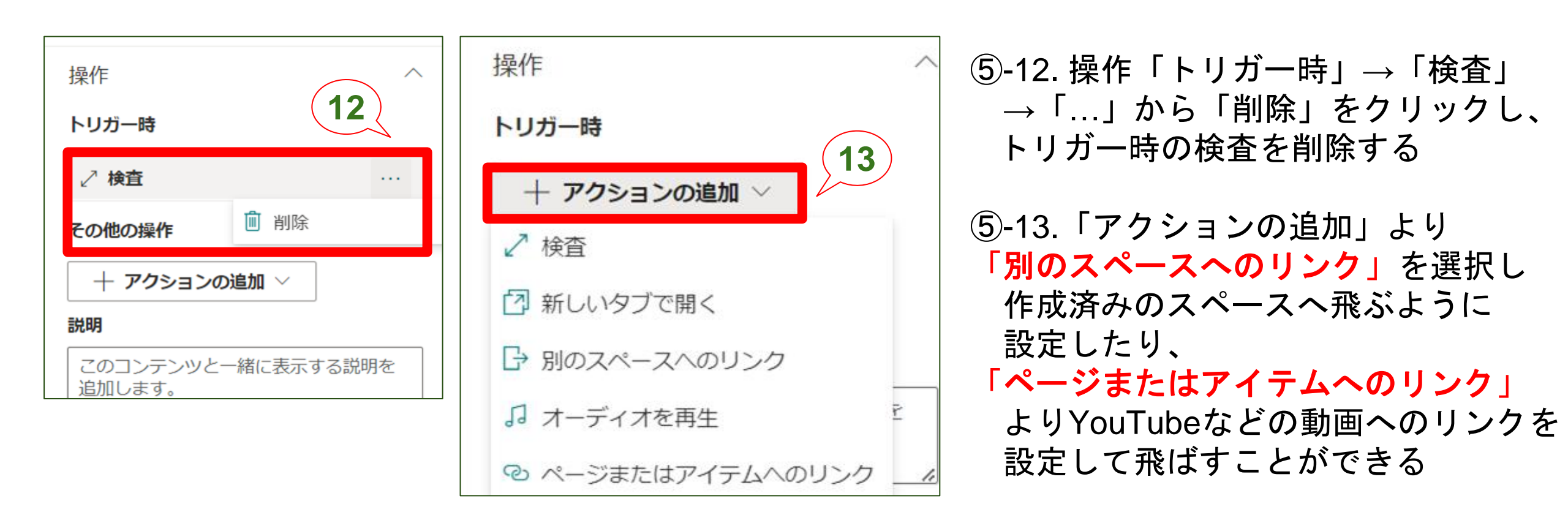

\*サムネ画像を用意し、スペースに画像を貼り、そこから別スペースや動画へのリンクを設定する ことで、各展示スペースを作成していきます

### ⑥最後の仕上げ方法や作成の大事なポイント

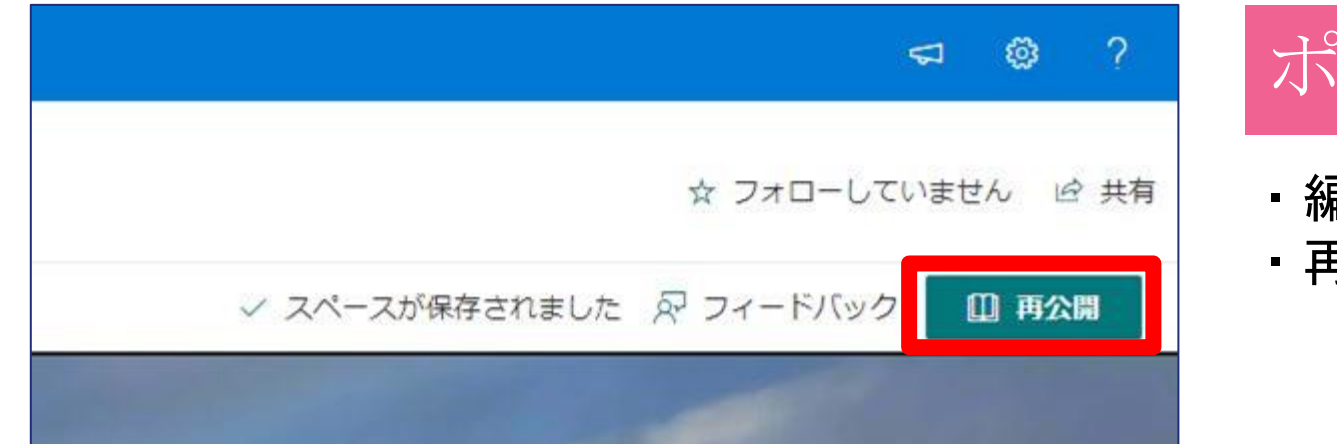

#### ポイント①

・編集後は画面の右上の「再公開」をクリックする
・再公開をしないと編集内容が反映されない

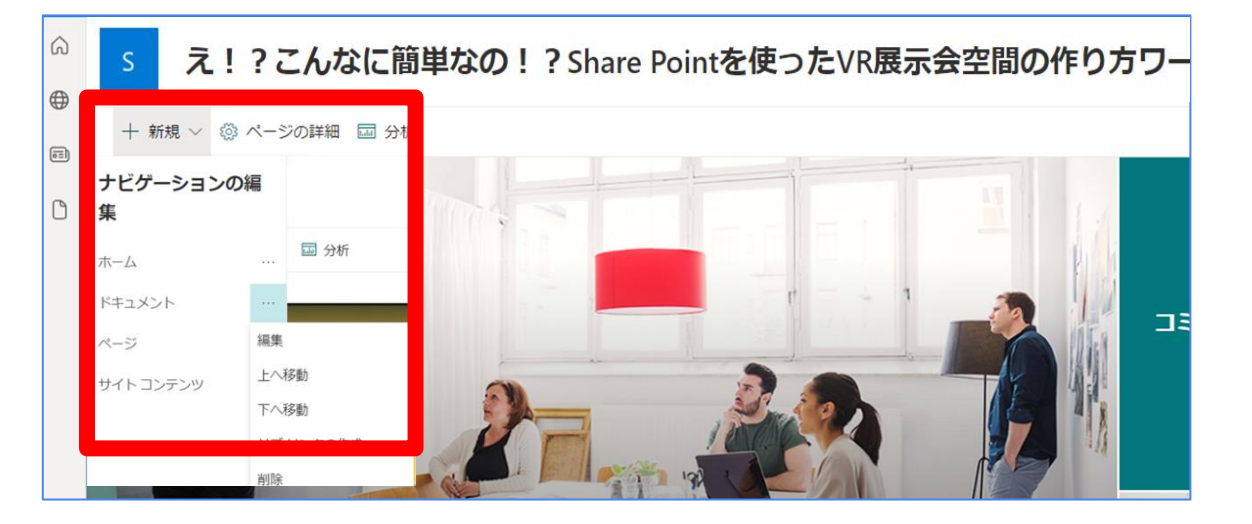

### ポイント2

 ・ナビゲーションメニュー(ナビゲーションの 編集)よりホーム上部に表示させる内容を 編集することができる
 \*ホーム以外は削除しておくことをおすすめ

### ⑥最後の仕上げ方法や作成の大事なポイント

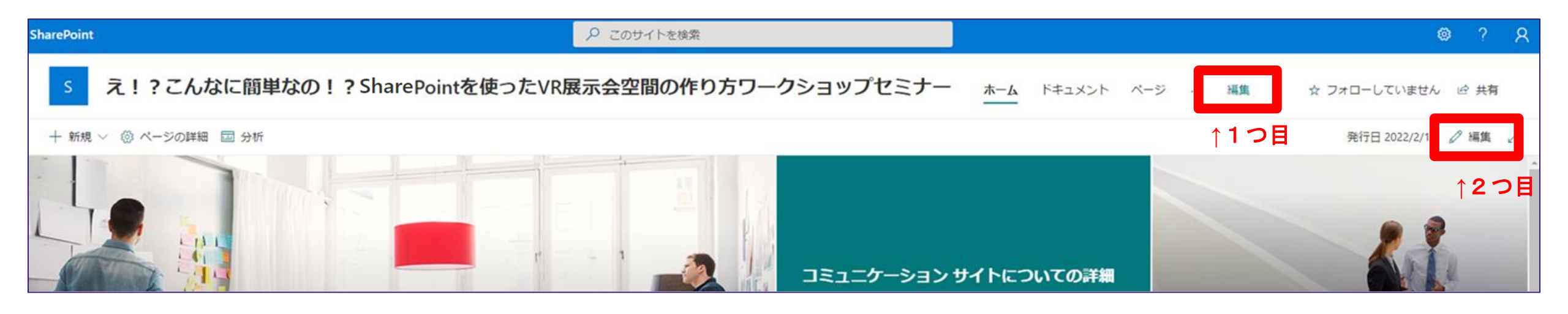

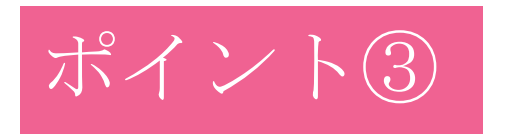

ホームには、2つの「編集」があるので注意
1つ目は画面上部の編集…ナビゲーションの編集
2つ目は画面右側の編集…ホーム自体の編集

ページごとにお気に入り登録していると

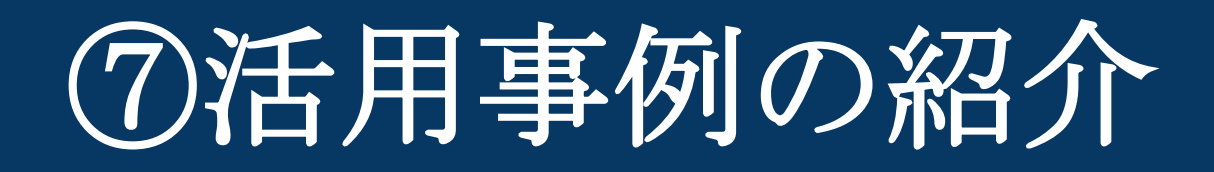

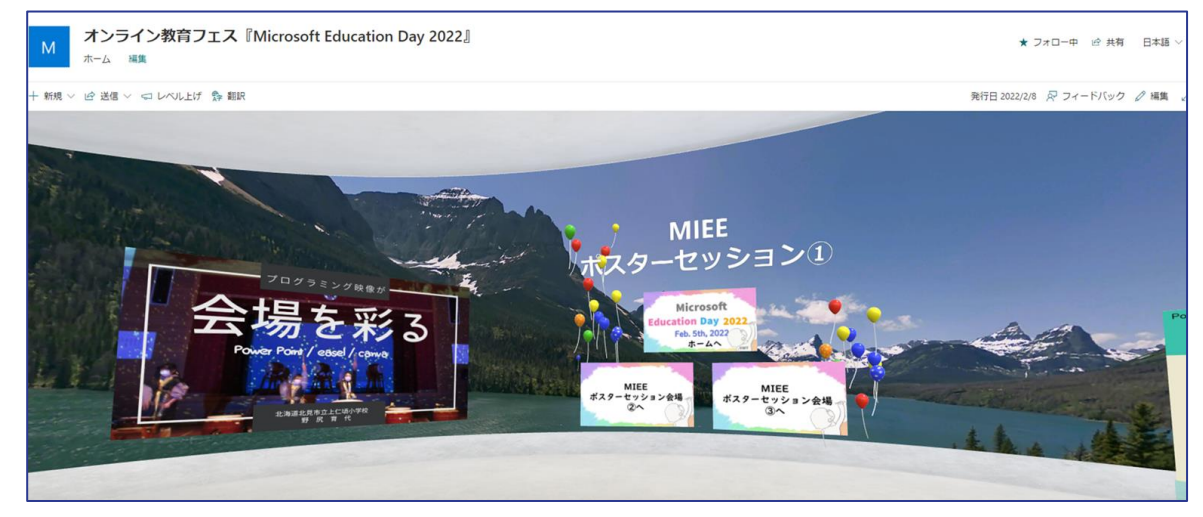

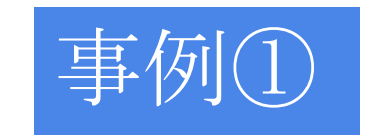

#### ・Microsoft Education Day2022 VR展示

#### 事例②

・MIEEの先生方のポスターセッション

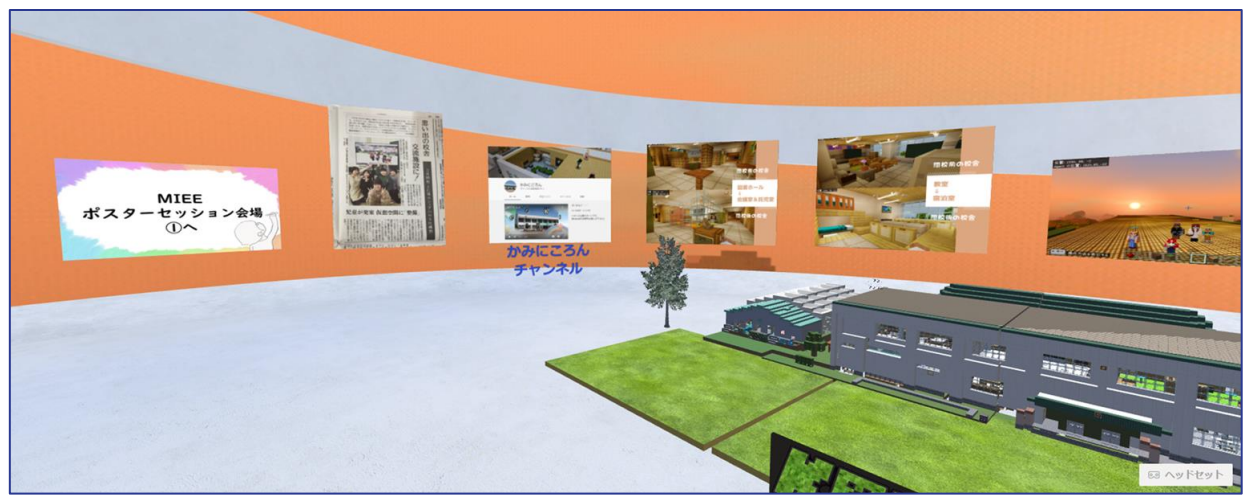

### ⑦活用事例の紹介

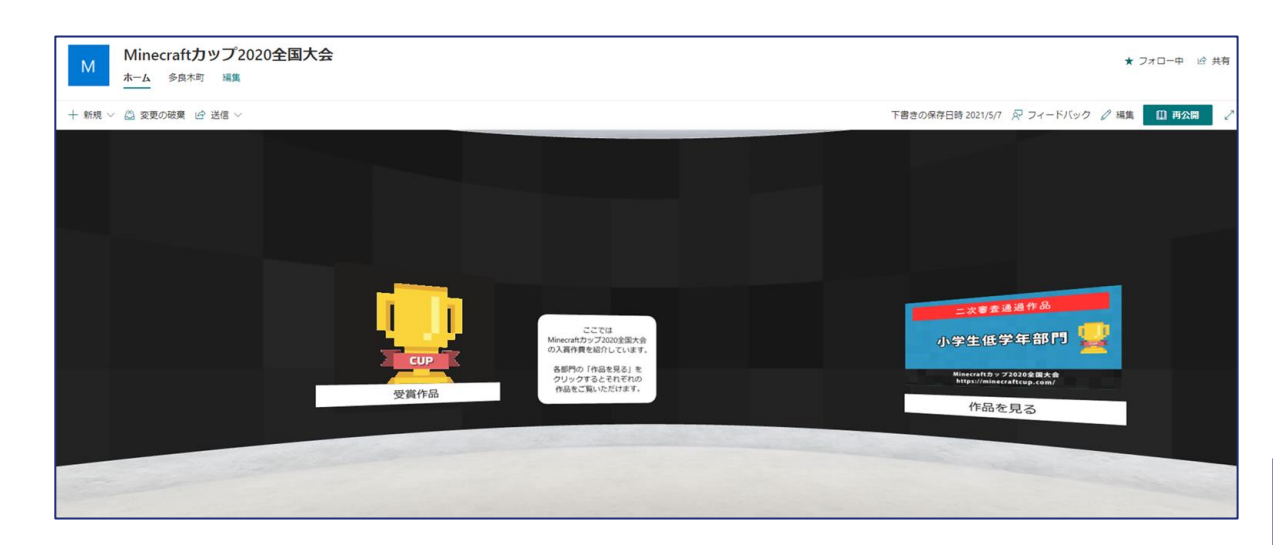

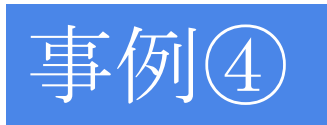

#### ・マイクラカップ受賞者作品3D展示

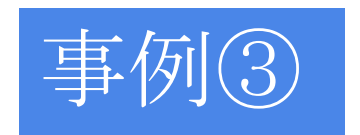

Minecraftカップ2020全国大会ホーム

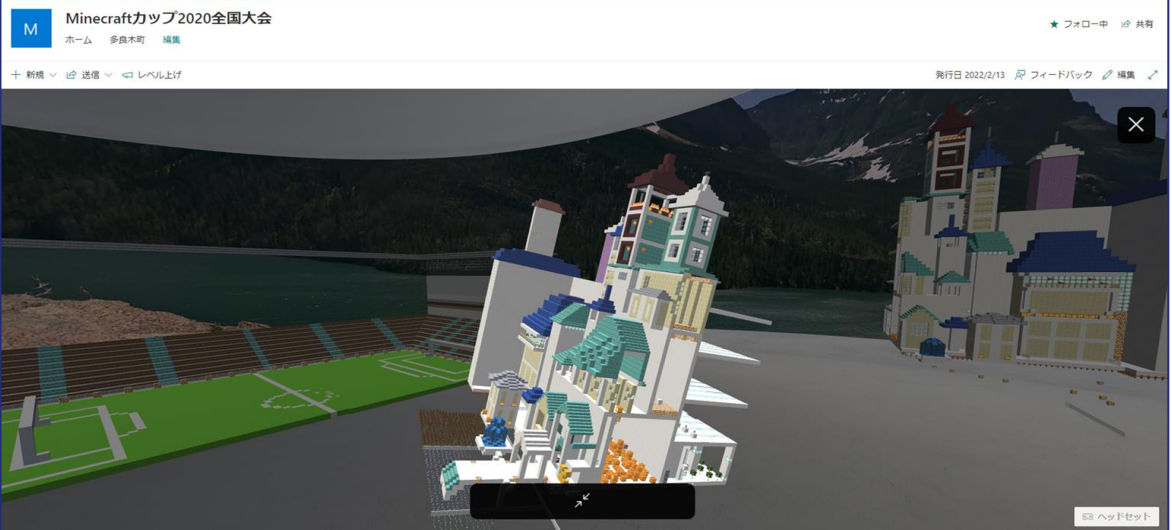

### おわり

### ありがとうございました

\*本資料の記載内容は作成時点の内容となります\*設定の変更等は各自治体や学校ごとで確認をお願いします

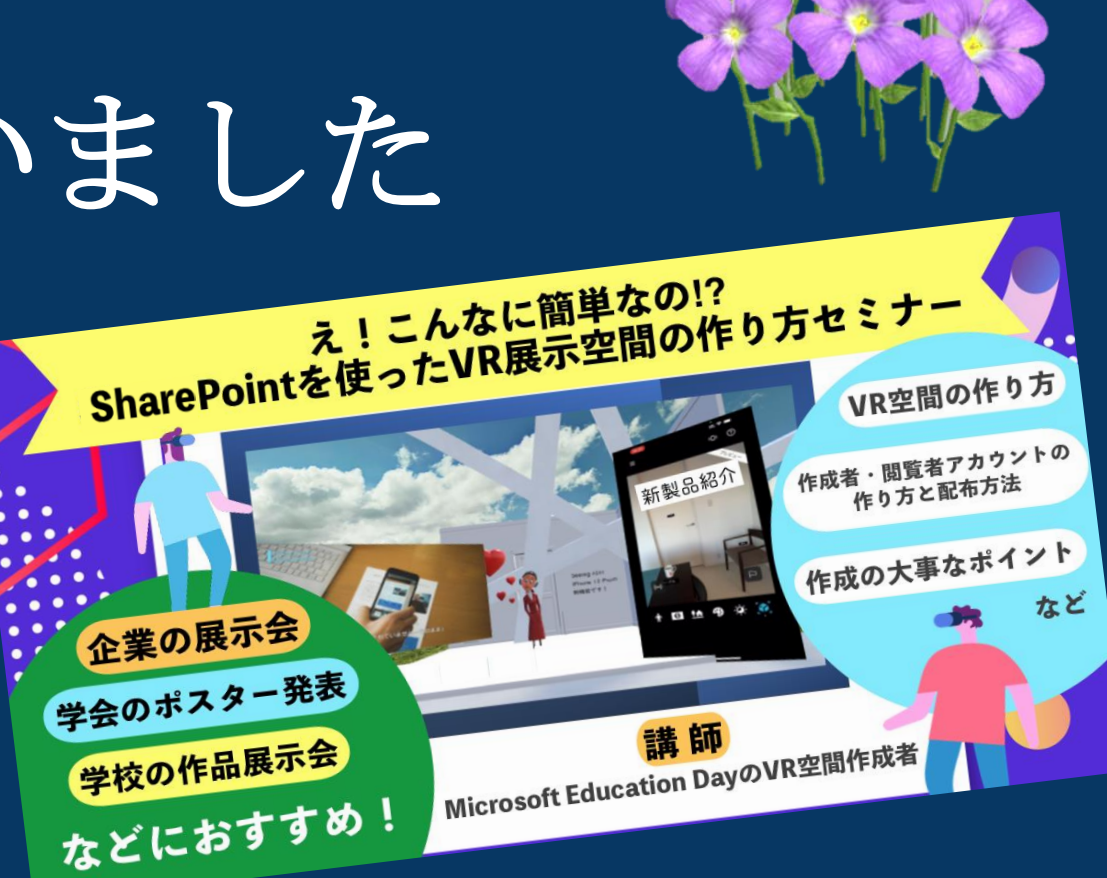